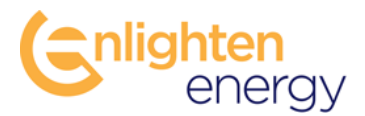

## **PV SoilSayer 2.1**

## **Quick Start Guide**

#### Introduction:

The *PV SoilSayer 2.1* is a web-based, soiling analysis and clean cycle optimization software platform that provides users with soiling loss calculations and optimal clean cycle forecasts, in order to improve the accuracy of PV energy production models, minimize operational costs and maximize PV system performance. The *PV SoilSayer 2.1* utilizes industry standard PV performance modeling software, combined with weather forecasts to calculate soiling losses, optimal cleaning schedules and net financial returns.

#### **Documentation:**

There are info points located throughout the website to provide users with detailed information and guidance on *PV SoilSayer 2.1* features. For further information please visit the Enlighten Energy downloads page to access updated documentation including *PV SoilSayer 2.1 User Manual*, and related research papers.

#### Login:

In order to access the *PV SoilSayer 2.1* software you will need to login to the Enlighten Energy site. To login, navigate to <u>https://www.enlighten-energy.net/my-account/</u> and enter your email / username and password. If you do not have a username and password you will need to purchase a user license from the Store: <u>https://www.enlighten-energy.net/store/</u>.

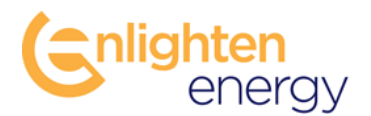

|                                                           | LOGIN                                                      |
|-----------------------------------------------------------|------------------------------------------------------------|
| Conlighten<br>energy                                      | PRODUCTS 🗸 ABOUT US CONTACT STORE                          |
| Login                                                     | Register                                                   |
| Username or email address *<br>example-customer@gmail.com | Email address *                                            |
| Password *                                                | A password will be sent to your email address.<br>Register |
| Remember me                                               |                                                            |
|                                                           |                                                            |

After logging-in, select the *PV SoilSayer 2.1* from the menu at the top right corner of the screen:

|    |                    | MY ACCOUNT (PY SOILSAYER) SERVICE PROVIDER NETWORK AFFILIATE AREA LOGOUT                                                                             |
|----|--------------------|----------------------------------------------------------------------------------------------------|
| 6  | nlighten<br>energy | PRODUCTS 🗸 ABOUT US CONTACT STORE                                                                                                    |
| My | account            |                                                                                                    |
|    | Dashboard          | Hello <b>wikalamon</b> (not <b>wikalamon</b> ? Log out)                                                                                              |
|    | Orders             | From your account dashboard you can view your recent orders, manage your shipping and billing addresses, and edit your password and account details. |
|    | Subscriptions      |                                                                                                    |
|    | Downloads          |                                                                                                    |
|    | Addresses          |                                                                                                    |
|    | Payment methods    |                                                                                                    |
|    | Account details    |                                                                                                    |
|    | Logout             |                                                                                                    |

#### Manage Sites:

After logging into the *PV SoilSayer 2.1* you will be ready to Create a Site. Note that there are 4 sections or steps required in order to configure a site and complete a *Report*. These steps are noted in the titles of each corresponding tab a the top of the *PV SoilSayer* and include: *Weather Resources, PV System Info, Soiling Profile, and Clean Cycle Configuration*.

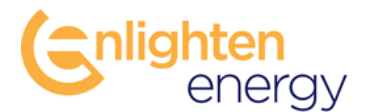

The first tab, *Manage Sites*, is where you can create a new site, as well as view or edit existing sites. To view or edit an existing site, click on the Site Name.

To create a site, click on the **Create Site** button at the bottom of the page.

| (       | energy                                |                                                 | PV SoilSa                     | yer           |  |
|---------|---------------------------------------|-------------------------------------------------|-------------------------------|---------------|--|
| Sites   | Weather Resources                     | PV System Info Soiling Profile                  | Cleaning Configuration        | n Report      |  |
| S<br>Yo | ites<br>ur license allows you to have | e <b>5</b> reports. You can add <b>5</b> sites. |                               |               |  |
| s       | ite Name                              | Location                                        | Step                          | Last Changes  |  |
|         |                                       | Tr                                              | nere are no sites. Please ado | l a new site. |  |
|         | Create Site ?                         |                                                 |                               |               |  |

#### **Weather Resources:**

| Conlighten<br>energy    | /              | F               | PV SoilSay             | ər     |  |  |
|-------------------------|----------------|-----------------|------------------------|--------|--|--|
| Sites Weather Resources | PV System Info | Soiling Profile | Cleaning Configuration | Report |  |  |
| Plant Location 3        |                |                 |                        |        |  |  |
| Location of Plant :     |                | Locate          |                        |        |  |  |

On the Weather Resources page you will need to enter a location for the plant. This can be a LAT / LONG, street address, or city. Note that once you run a report, you are not able to edit the location of the plant.

## **Enlighten** energy

After entering the plant location, you will see a Google Map appear with your site location. The map also shows the location of available weather stations and PM10 sensors.

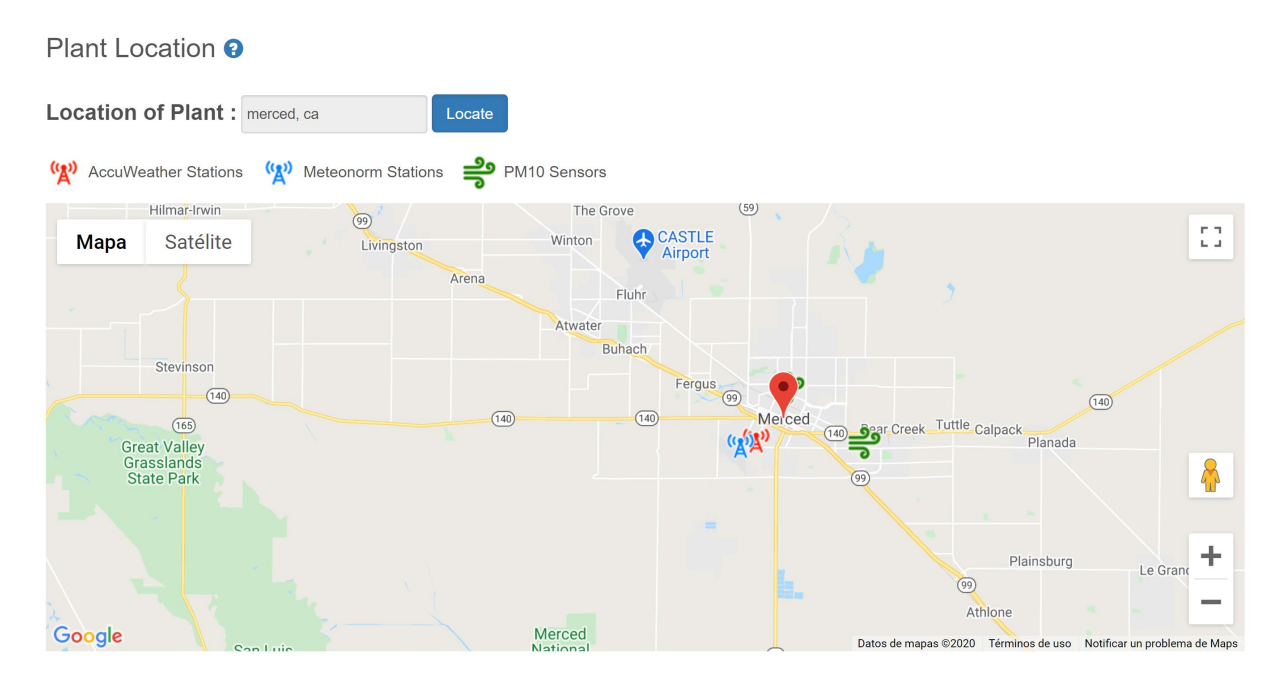

**Note:** Accuweather (red) is a point source database, so it is important that there is an Accuweather station located nearby to the site for accurate results. The MeteoNorm TMY (blue), utilizes an interpolation algorithm to calculate typical weather from a number of different stations located in the region.

After locating the site, users will also see several options for selecting weather resources, which will be used to calculate energy production and soiling loss estimations.

#### Select a Weather Resource Database:

This default option allows users to Select a Weather Resource Database, from the dropdown menu.

| Select a Weather Resource Datab   | ase 😧                                  |
|-----------------------------------|----------------------------------------|
| Weather Resource Database:        | AccuWeather - 10yr P50 TMY ~           |
| Update Historical Weather Resou   | rces with Year to Date Weather 3       |
| ✓ Update Historical Weather Resou | rces with Long-term Weather Forecast 😧 |
| Update Reports Daily              |                                        |
| ✓ Update Reports Weekly           |                                        |
|                                   |                                        |

Weather Resources 3

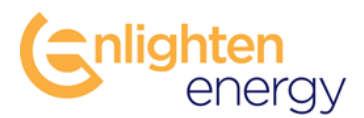

Several charts display the weather resources that are available for the selected site to give users insight into which weather database is most appropriate.

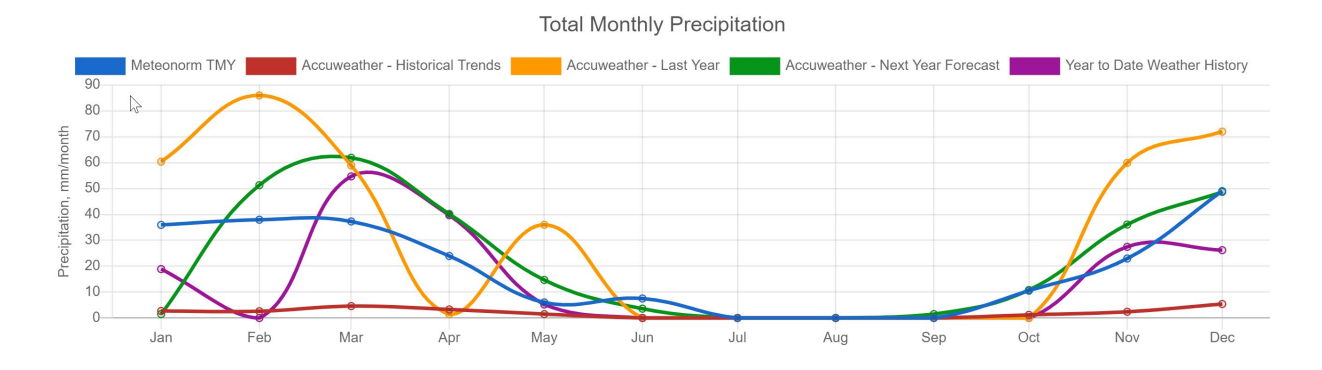

In the case that an available weather resource is selected from the *Select a Weather Resource Database*, the PM10 data is automatically selected which matches the chosen weather resource (ie. if AccuWeather Last Year weather data is selected, the Last Year PM10 data will be used).

Physical PM10 sensor locations are indicated on the Google Map, however, additional PM10 calculations derived from satellite data are provided for locations that are farther than 70km from a physical sensor. In the case that *Soiling Calculator* option is chosen on the *Soiling Profile* page, these sensors will be utilized to estimate soiling losses.

Users can download the PM10 data that is selected to be used in the Soiling Calculations. This data will only be used in the case that the user selects to estimate the soiling losses using the *Soiling Calculator* option on the *Soiling Profile* page.

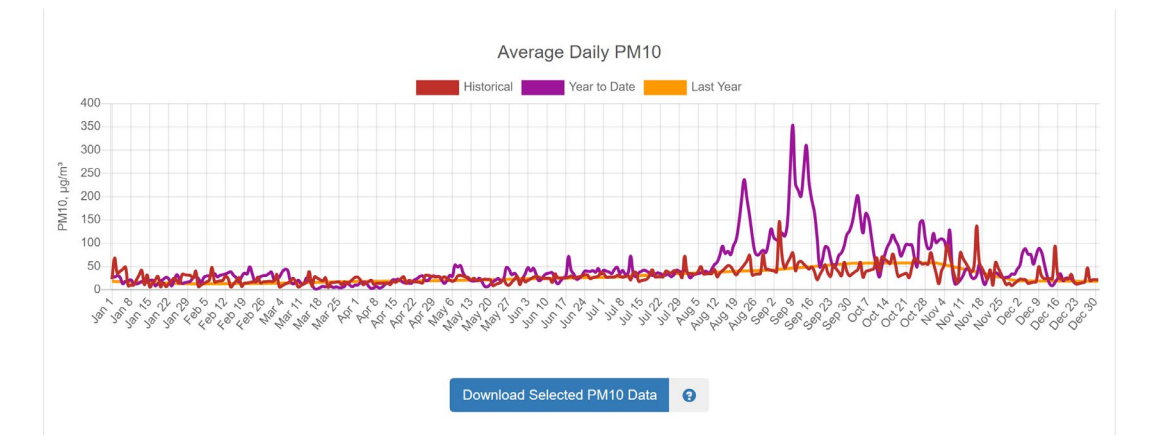

In the case that users *Select a Weather Resource Database*, the associated PM10 data is selected automatically based-on distance from the site (see *PV SoilSayer 2.1 User Manual* for more information). Users can also select an appropriate PM10 dataset to be used with weather data uploads on the *Upload Weather Resource Data* menu option.

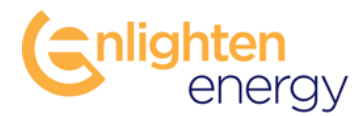

#### **Update Historical Weather Resources:**

You can choose to update the MeteoNorm 7.2 – TMY / TMY3, AccuWeather 10yr P50 TMY or AccuWeather Last Year weather data, with Year To Date measured weather data from AccuWeather. The Year to Date data also includes updates for the PM10 sensors.

Selecting the year to date data checkbox will overwrite the historical dataset with measured data from the nearest Accuweather weather station, from Jan 1<sup>st</sup> up to the present day.

You can also choose to update the MeteoNorm 7.2 – TMY / TMY3, AccuWeather 10yr P50 TMY or AccuWeather Last Year weather data, with a long-term weather forecast. In the current version of the *PV SoilSayer 2.1* this is only available as a 90 day forecast from the nearest Accuweather station. Note that the 90 day weather forecast does not include PM10 data, however, a 10 day PM10 forecast may be available depending on the region selected.

Choosing to update the historical data with a long-term weather forecast will overwrite the historical dataset with forecast data based-on the nearest Accuweather weather station, starting from the present day out to 90 days from the present day.

#### **Update Reports:**

Users can also choose to update the report on a daily or weekly basis by selecting Update Reports Daily or Weekly. When one of these options is selected the registered user will receive automated emails when reports have been updated and are ready to view.

#### **Upload Weather Resource Data:**

Alternatively, users can choose to enter their own weather data by selecting the *Upload Weather Resources Data* menu and selecting either hourly weather data (including hourly precipitation data) or hourly weather data with daily precipitation data. There is a link to download a template file for weather uploads in the menu for each option. All weather data fields (ie. GHI, DNI, DHI, RH, Temp...etc) must include a full calendar year of data. Any missing data fields will be filled using the MeteoNorm 7.2 TMY data.

| Select a Weather Resource Database                  |                                                               |
|-----------------------------------------------------|---------------------------------------------------------------|
| Upload Weather Resource Data                        |                                                               |
| Upload Hourly Weather Data                          |                                                               |
| Upload Hourly Weather Data with Daily Precipitation |                                                               |
| Please select a PM10 Dataset: Historical ~          | Update Historical Weather Resources with Year to Date Weather |

Users can choose to select an appropriate PM10 dataset to be used with uploaded weather data. Users also have the option to download the selected PM10 data for reference.

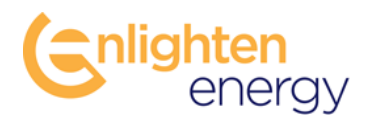

#### **PV System Info:**

After hitting the Proceed button at the bottom of the Weather Resources page users are taken to the PV System Info page. In this section, detailed information about the system design is required in order to calculate the energy production and soiling losses of the PV System. The default values for most inputs will be sufficient to provide a reasonable energy production calculation. For detailed descriptions of the inputs in this section please refer to the *PV SoilSayer 2.1 User Manual*.

| DC System Size: | •    | 10000 |              | kWp    |       |       | Max Tracke  | r Angle: | 0     | 55    | de    |
|-----------------|------|-------|--------------|--------|-------|-------|-------------|----------|-------|-------|-------|
| AC System Size: | 0    | 8000  |              | kWp    |       | I     | racker Stow | v Angle: | 0     | 15    | de    |
| Module Type:    | 0    | Glass | /Backsheet   | ~      |       |       | Elevatior   | n Angle: | 0     | 0     | de    |
| Cell Type:      | 0    | Mono  | c-Si         | ~      |       |       | Azimuth     | n Angle: | 0     | 180   | de    |
| Array Type:     | 0    | 1-Axi | s True Tracł | king ~ |       |       |             |          |       |       |       |
| Jan : F         | eb : | Mar : | Apr :        | May :  | Jun : | Jul : | Aug :       | Sep :    | Oct : | Nov : | Dec : |
| Albedo: 3 0.2   | 0.2  | 0.2   | 0.2          | 0.2    | 0.2   | 0.2   | 0.2         | 0.2      | 0.2   | 0.2   | 0.2   |

PV System Losses 3

|              | Mismatch:     | 0        | 1    |       | %            |       | Light-Inc  | luced Degra  | adation:   | 0     | 1.5   |              | 1 |
|--------------|---------------|----------|------|-------|--------------|-------|------------|--------------|------------|-------|-------|--------------|---|
|              | Wiring:       | 0        | 2    |       | %            |       |            | Nameplate    | Rating:    | 0     | 1     |              |   |
| С            | onnections:   | 0        | 0.5  |       | %            |       | Sy         | stem Degra   | adation:   | 0     | 0     |              |   |
|              |               |          |      |       |              |       |            | Ava          | ilability: | 0     | 1.5   |              |   |
| Shading %: 🕄 | Jan : Fel     | <b>)</b> | Mar: | Apr : | May :        | Jun : | Jul :<br>0 | Aug :        | Sep :      | Oct : | Nov : | <b>Dec :</b> |   |
| Snow %: 🕄    | Jan: Fel      | <b>)</b> | Mar: | Apr : | <b>May</b> : | Jun : | Jul :      | <b>Aug</b> : | Sep :      | Oct : | Nov : | <b>Dec :</b> |   |
| Inverte      | r Efficiency: | 0        | 98   |       | %            |       | Grou       | nd Coverag   | e Ratio:   | 0     | 0.4   |              |   |

*Note:* AC System Size cannot be edited after running the report. All other inputs can be edited.

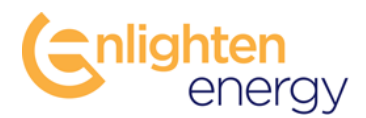

In the *PV System Design* section, users can define the baseline performance model for the system. The PV System performance model is based-on PVLib libraries and should represent as closely as possible, the PV system design and technology. Users can define an entire PV System or a block or array of a PV system in order to calculate different soiling regions within a larger PV System, however, note that each block or section will require a separate site subscription in order to change the values of the AC System size.

The DC / AC ratios are calculated from the nominal *DC System Size and AC System Size* and these values are used to determine the energy production as well as the DC and AC soiling loss ratios. Also note that the *Array Type, Max Tracker Angle, Tracker Stow Angle, Elevation Angle Azimuth Angles, and Albedo* (albedo is for calculations of reflected light on Mono Facial panels only) will have an impact on the energy production as well as the soiling loss calculations due to impact of soiling as a function of sun angle (see Info Points located throughout the site and the *PV SoilSayer 2.1 User Manual* for more info).

In the *PV System Losses* defines losses in relation to the nominal DC power of the system. Default values are provided for general guidance and can be adjusted to match actual or estimated system losses as needed. The *PV System Losses* are not intended to replace more detailed energy production analysis models, but rather provide a relative estimate of energy loss / gain for No Clean vs Clean energy production analysis.

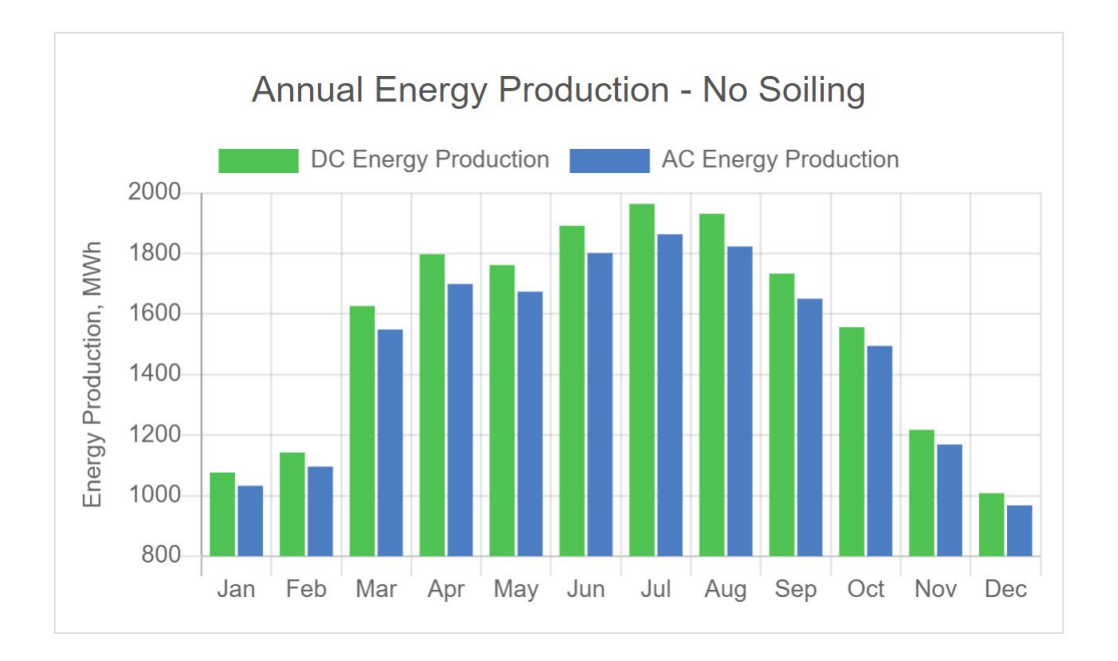

Users can select to *Calculate Annual Energy* using the button located at the bottom of the page.

**Tip:** Use the Calculate Annual Energy Production button to see the resulting calculation of energy production. This can be used to compare against actual / measured production or alternative energy production simulations and the losses section can be further adjusted to align the energy production as needed.

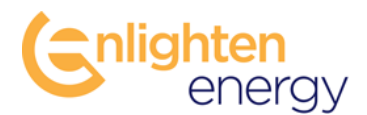

#### **Soiling Profile:**

Clicking the *Proceed* button at the bottom of the *PV System Info* page will take users to the *Soiling Profile* page.

In this section users will need to select from one of several options for calculating or uploading soiling loss data. The default option is to *Use the Soiling Loss Calculator to Estimate Soiling Losses Throughout the Year.* This option estimates soiling losses based-on PM10 data, weather data (RH, WS, WD, Precipitation) and tilt angle (including the stow angle from the PV System Info page).

|                                                                                           | ng Soiling Loss <u>Calculation C</u> | <u>pptions</u> :                                 |  |  |
|-------------------------------------------------------------------------------------------|--------------------------------------|--------------------------------------------------|--|--|
| Use the Soiling Loss Calculator                                                           | to Estimate Soiling Losses           | Γhroughout the Year 😧                            |  |  |
| Calculate Soiling Losses as a Fun                                                         | ction of Weather Resources, Air      | Quality, and PV System Design Parameters         |  |  |
| <ul> <li>Use DC Soiling Losses Measure</li> <li>Use Average Daily Soiling Rate</li> </ul> | ed Over a Dry Period to Estin        | mate Soiling Losses Throughout the Year <b>9</b> |  |  |
|                                                                                           | s to outoutate coning Loboet         |                                                  |  |  |
|                                                                                           |                                      |                                                  |  |  |

In the case that there is very localized soiling due to local farm practices, grazing sheep, nearby roads...etc, users may select the *Localized Soiling* button. Choices range from Medium to Extreme Soiling. Select the month(s) during which the localized soiling is prevalent to increase the soiling rate ontop of the PM10 calculated soiling rate for the selected periods.

Other options for calculating soiling include using DC soiling losses measured over a dry period or using average daily soiling rates to calculate soiling. With either of these options the *PV SoilSayer 2.1* will fit the specified soiling rate to the selected weather dataset and interpolate to the hourly resolution for use in the soiling loss calculations.

Users may also select a *Clean Cycle Start Date* and *Starting DC Soiling Ratio*. The clean cycle start dates are only selectable on the first day of each month and will shift the cleaning algorithms to start on the specified date and with the specified starting soiling ratio.

If measured data is available, users can select from one of two options to upload hourly or daily measured soiling losses. In either of these cases the measured soiling loss data will be used without weather to calculate cleaning algorithms. Templates for data uploads are available from links inside the menus.

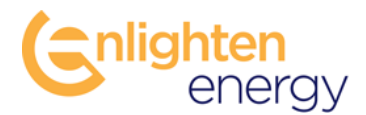

#### **Rainfall Clean Events:**

In the case that one of the soiling loss *calculation* options has been chosen, users will have the option to configure Rainfall Events. Note that rainfall events are disabled for all Soiling Loss Upload options as it is assumed that rainfall events are represented in the measured soiling losses.

The Rainfall Event parameters determine how much rain will clean the panels and how clean the panels will get after the rain. Currently there do not exist generalized, semi-physical models for determining the effects of rainfall on PV panels, therefore the *PV SoilSayer 2.1* provides users with a number of key parameters that define these events. The default values in this section will apply for most PV Systems,

however, systems with a very small elevation angles (ie. less than 15 degrees) may require a higher Min / Max Rainfall Clean Amount and a higher Rainfall Clean Quality value.

|            |         |         | Mir     | nimum Ra | ainfall C | lean Am  | iount (We   | t Season   | ):         | 8        | 2   |     |             | r     | nm/hi |      |         |       |        |       |          |      |    |
|------------|---------|---------|---------|----------|-----------|----------|-------------|------------|------------|----------|-----|-----|-------------|-------|-------|------|---------|-------|--------|-------|----------|------|----|
| <b>O</b> A | dvanced | 1       |         |          |           |          |             |            |            |          |     |     |             |       |       |      |         |       |        |       |          |      |    |
|            |         |         |         |          |           | Ra       | infall Clea | an Quality | /:         | 9        | 1   |     |             |       | %     |      |         |       |        |       |          |      |    |
| <b>O</b> A | dvanced | 1       |         |          |           |          |             |            |            |          |     |     |             |       |       |      |         |       |        |       |          |      |    |
|            |         |         | Ma      | ximum R  | ainfall ( | Clean An | nount (Dr   | y Season   | ):         | 9        | 5   |     |             | r     | nm/hi |      |         |       |        |       |          |      |    |
| 0 A        | dvanced | 1       |         |          |           |          |             |            |            |          |     |     |             |       |       |      |         |       |        |       |          |      |    |
|            |         |         |         |          |           |          |             |            |            |          |     |     |             |       |       |      |         |       |        |       |          |      |    |
|            |         |         |         |          |           |          | C           | alculate S | oiling Los | ses      | 0   |     |             |       |       |      |         |       |        |       |          |      |    |
|            | N       | Nonthly | / Avera | ge DC S  | Soiling   | Losse    | s:          |            |            |          |     | A   | nnua        | al So | iling | Los  | ses \   | /s Pr | ecipit | atior | ו:       |      |    |
| Jan        | 0.2     | %       | Feb     | 12       | %         | Mar      | 13          | %          |            | 16       |     | Pi  | recipita    | ation |       | DC S | Boiling | Loss  |        | AC So | oiling L | .oss | 60 |
| oun        | 0.2     |         | 100     | 1.2      | 70        | - Mar    | 1.0         |            |            | 14<br>12 |     |     | $\bigwedge$ |       |       |      |         |       |        |       |          |      | 50 |
| Apr        | 1.4     | %       | May     | 1.9      | %         | Jun      | 3           | %          | .0SS, %    | 10-      |     |     |             | 1     |       |      |         |       |        | Λ     |          |      | 40 |
| Jul        | 5.5     | %       | Aug     | 9.6      | %         | Sep      | 15.2        | %          | Soiling L  | 6        |     |     |             |       |       |      |         |       |        |       |          |      | 20 |
| Oct        | 3.5     | %       | Nov     | 2.9      | %         | Dec      | 2.3         | %          |            | 4        |     |     |             |       |       |      |         |       |        |       |          |      | 10 |
|            |         |         |         |          |           |          |             |            |            | 0—       | Jan | Feb | Mar         | Apr   | May   | Jun  | Jul     | Aug   | Sep    | Oct   | Nov      | Dec  | 0  |
|            |         |         |         |          |           |          |             |            |            |          |     |     |             |       |       |      |         |       |        |       |          |      |    |

**Note:** you must click the **Calculate Soiling Losses** button before proceeding in order for the PV SoilSayer 2.1 to update the soiling calculations.

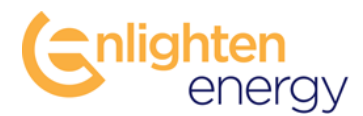

Users can review the resulting *Annual Soiling Losses vs Precipitation* calculations in the chart at the bottom of the screen. Users can also modify the estimated dc soiling losses as needed in the table to the left of the chart.

### **Clean Cycle Configuration:**

After clicking the *Next* button at the bottom of the *Soiling Profile* page, you will be taken to the *Clean Cycle Configuration* page.

In this section users will need to configure the cleaning analysis including the value of the energy produced and the cost of the cleaning in order to calculate the financial returns / losses of the system for a specified clean cycle.

The default configuration, *Calculate Optimal Clean Cycle*, will result in the greatest financial gains. Entering a *Minimum Value of Energy Gain* will filter out any calculated clean events that do not result in the specified minimum return on investment.

There is also an option to utilize *Daily* or *Weekly Resolution*. The *Weekly Resolution* is the default and is adequate for initial clean cycle analysis and will return the optimal cleaning dates to within 5 days of the specified dates. For a more refined analysis you can select the *Daily Resolution* which will result in the specific day(s) that result in the greatest financial returns.

In the case that the PV system has already been manually cleaned, users can choose the, *Specify Year to Date Manual Clean Events*, menu and select previous clean dates on the calendar in order to optimize the clean cycle for the rest of the year.

| Manage Sites | Weather Resources                                  | PV System Info          | Soiling Profile     | Cleaning Configuration     | Report Wash Das    | hboard                               |
|--------------|----------------------------------------------------|-------------------------|---------------------|----------------------------|--------------------|--------------------------------------|
| Clean C      | ycle Configurat                                    | tions 🛛                 |                     |                            |                    |                                      |
| Please sele  | ect from one of the follo                          | wing clean cycle co     | onfiguration option | ns:                        |                    |                                      |
|              | llate Optimal Clean Cy                             | rcle 🕄                  |                     |                            |                    |                                      |
| Ca<br>Minin  | lculate Optimal Clean Cy<br>num Value of Energy Ga | cle in order to minimi: | ze costs and maxim  | nise PV System performance | 9                  | <ul> <li>Daily Resolution</li> </ul> |
|              |                                                    |                         |                     |                            |                    | Weekly Resolution                    |
| 🕒 Sp         | ecify Year to Date Mar                             | ual Clean Events        | 0                   |                            |                    |                                      |
| Calcu        | ilate Clean Cycle Base                             | ed-on Specified Th      | resholds 🕄          |                            |                    |                                      |
| Calcu        | llate Soiling Losses Ba                            | ased-on a Specifie      | d Clean Cycle 😯     |                            |                    |                                      |
|              | Manual Clean Quality                               | : <b>9</b> 0            | .5 %                | Number of Days             | Required to Clean: | <b>?</b> 15 days                     |

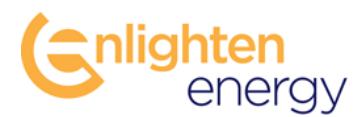

Users can also select to configure the cleans based-on specified thresholds or cleaning cycles. These options will likely not result in the optimal cleaning cycle (the cleaning cycle which returns the greatest financial returns), however, can lead to insights into the potential gains / losses resulting from different cleaning triggers / schedules.

In the section below, users can also configure the *Manual Clean Quality* and the *Number of Days to Required to Clean* the PV system.

In the next section, users will need to select a value of the energy that is produced by the PV System. This is typically a PPA price or Feed-in Terrif, but could be the average market value of the energy produced (value of the cost offset). The values can be input as an *Average Annual Price of Energy* or a *Monthly Average Price of Energy*. For systems which have a variable rate (ie. TOD rates) the *Monthly Average Price of Energy* will provide a much more accurate estimation of the value of the energy produced by the PV system.

| Ose Average Annual Price of Er                                     | nergy 😧                        |
|--------------------------------------------------------------------|--------------------------------|
| Value of Energy Produced                                           | \$ 0.08 / kWh                  |
| Use Average Monthly Price of E                                     | inergy 🕄                       |
| Cost of Cleaning 🥑                                                 |                                |
| Input the Total Cost of Cleaning                                   | per PV System or Power Block 🚱 |
| Input the Total Cost of Cleaning<br>Cost of Cleaning the PV System | \$ 8500     / Clean            |

Finally, the *Cost of Cleaning* is required to run the analysis. This value can be input as a Total System Cost per clean or as a Cost / kWp per clean.

#### Report:

After clicking the *Proceed* button at the bottom of the Cleaning Configuration page users will be taken to the *Report* page (this may take several minutes depending on the site location and configuration). Here users are able to review the results of the cleaning cycle analysis.

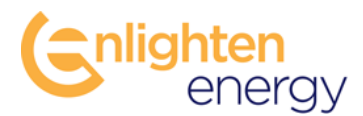

#### System Inputs:

Starting with the input section it is a good idea to review the inputs selected to make sure everything was entered correctly.

#### Total Annual Cost Savings – No Clean vs Clean:

Scrolling down the *Report* page there are several tables that present calculated values. In the *Total Annual Cost Savings – No Clean vs Clean*, section you can see the resulting energy production and financial gains / losses, comparing No Clean vs Clean scenarios as well as the Total *Net Annual Revenue Gain*.

| Total Annual Cost Savings - No Clean vs. Clean                           |                                                                                                    |                                                                                           |                                                                                   |  |  |  |  |  |
|--------------------------------------------------------------------------|----------------------------------------------------------------------------------------------------|-------------------------------------------------------------------------------------------|-----------------------------------------------------------------------------------|--|--|--|--|--|
| Total Amount of AC Energy<br>Gain Clean vs. No Clean                     | Total Value of AC Energy<br>Gain Clean vs No Clean                                                  | Total Cost of Cleaning                                                                    | Total Net Annual Revenue<br>Gain Clean vs No Clean                                |  |  |  |  |  |
| 1,956,486.48 kWh                                                         | \$ 156,518.92                                                                                       | \$ 34,000.00                                                                              | \$ 122,518.92                                                                     |  |  |  |  |  |
| Manual Clean Events                                                      |                                                                                                    |                                                                                           |                                                                                   |  |  |  |  |  |
|                                                                          | Manual C                                                                                            | lean Events                                                                               |                                                                                   |  |  |  |  |  |
| Manual Clean Date                                                        | Manual C<br>Payoff Date                                                                             | lean Events<br>Total AC Energy Gain                                                       | Total Value of Energy Gain                                                        |  |  |  |  |  |
| Manual Clean Date<br>May 25, 2020                                        | Manual C<br>Payoff Date<br>Jun 18, 2020                                                             | lean Events<br>Total AC Energy Gain<br>238,146.68 kWh                                     | <b>Total Value of Energy Gain</b><br>\$ 19,051.73                                 |  |  |  |  |  |
| <b>Manual Clean Date</b><br>May 25, 2020<br>Jul 14, 2020                 | Manual C<br>Payoff Date<br>Jun 18, 2020<br>Jul 25, 2020                                             | lean Events<br>Total AC Energy Gain<br>238,146.68 kWh<br>531,486.83 kWh                   | <b>Total Value of Energy Gain</b><br>\$ 19,051.73<br>\$ 42,518.95                 |  |  |  |  |  |
| <b>Manual Clean Date</b><br>May 25, 2020<br>Jul 14, 2020<br>Sep 12, 2020 | Manual C           Payoff Date           Jun 18, 2020           Jul 25, 2020           Sep 20, 2020 | lean Events<br>Total AC Energy Gain<br>238,146.68 kWh<br>531,486.83 kWh<br>544,940.97 kWh | <b>Total Value of Energy Gain</b><br>\$ 19,051.73<br>\$ 42,518.95<br>\$ 43,595.28 |  |  |  |  |  |

#### **Manual Clean Events:**

The *Manual Clean Events* table provides a detailed calculation of all calculated clean events including the calculated *Manual Clean Date*, the *Payoff Date* (date at which the net value of gain is \$0), *Total Energy Gain* for the calculated clean event and *Total Value of Energy Gain* (before cleaning costs). Note that not all calculated cleans will payoff (unless choosing to calculate the optimal clean cycle) and not all manual clean events result in equal gains.

#### Avg. Soiling Rates and Ratios:

The Avg Soiling Rates / Ratios section of the report provides the calculated Average Soiling Rates and Average Soiling Ratios for the specified cleaning configuration. Note that the calculated Avg. Daily and Hourly Soiling Rates % values can be used as inputs to 3<sup>rd</sup> party performance modeling systems (ie. PVSyst) in order to align the cleaning cycles with the investment case performance model.

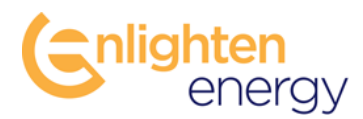

#### **Average Soiling Rates** Units Jan Feb Mar Apr May Jun Jul Oct Nov Dec Aug Sep Avg. Daily Soiling Rates, % 0.1135 0.1004 0.0762 0.1072 0.1316 0.1229 0.1361 0.1506 0.2367 0.3095 0.3236 0.1503 Avg. Hourly Soiling Rates, % 0.0047 0.0042 0.0032 0.0045 0.0055 0.0051 0.0057 0.0063 0.0099 0.0129 0.0135 0.0063

#### Annual PV Clean Cycle Calendar:

The Annual PV Clean Cycle Calendar provides an overview of the annual clean events, both rainfall clean events and manual clean events. Note that daily / hourly precipitation is derived from selected weather resources but rainfall event thresholds are defined based-on user defined *Rainfall Clean Events* values on the *Soiling Profile* page. Therefore, a *Rainfall Clean Event* will only display on the calendar if the amount of precipitation exceeds the defined values for cleaning the panels.

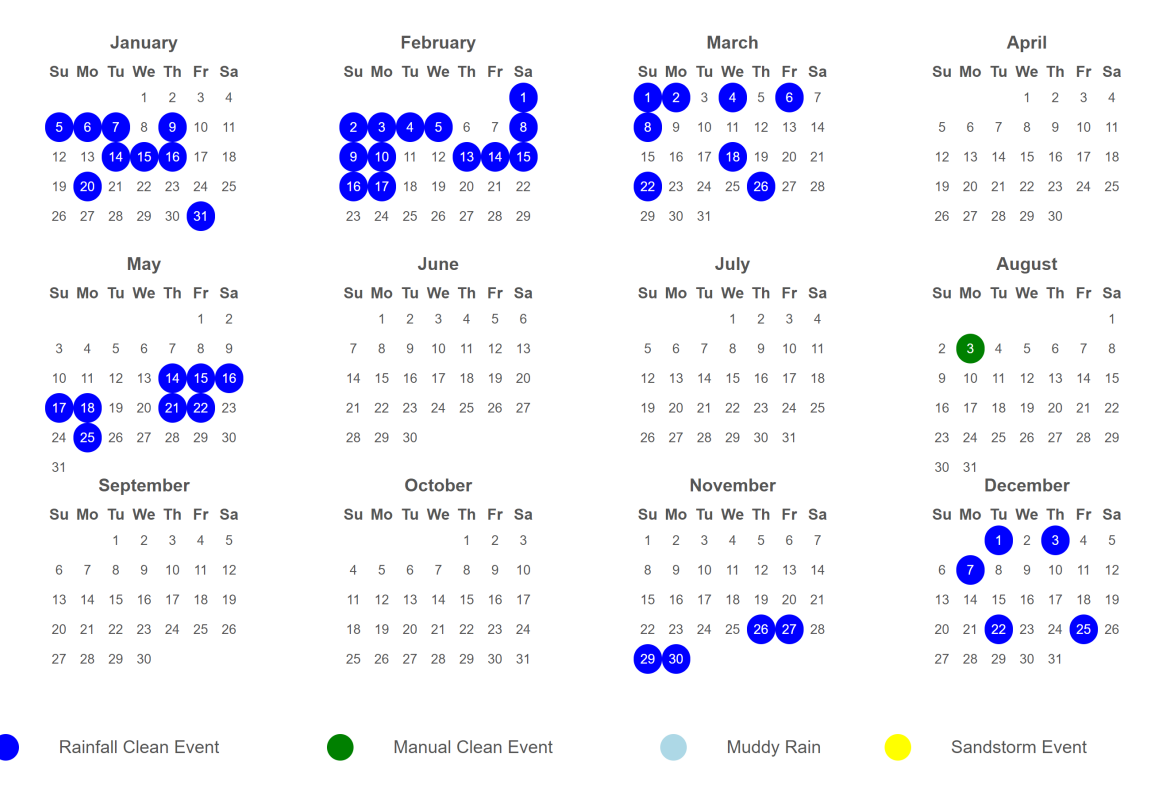

#### Annual PV Clean Cycle Calendar

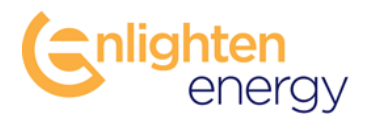

#### **Charts:**

There are a number of charts that provide visualization of detailed analysis. The chart resolution can be selected to display *Yearly, Monthly or Daily* values for all charts.

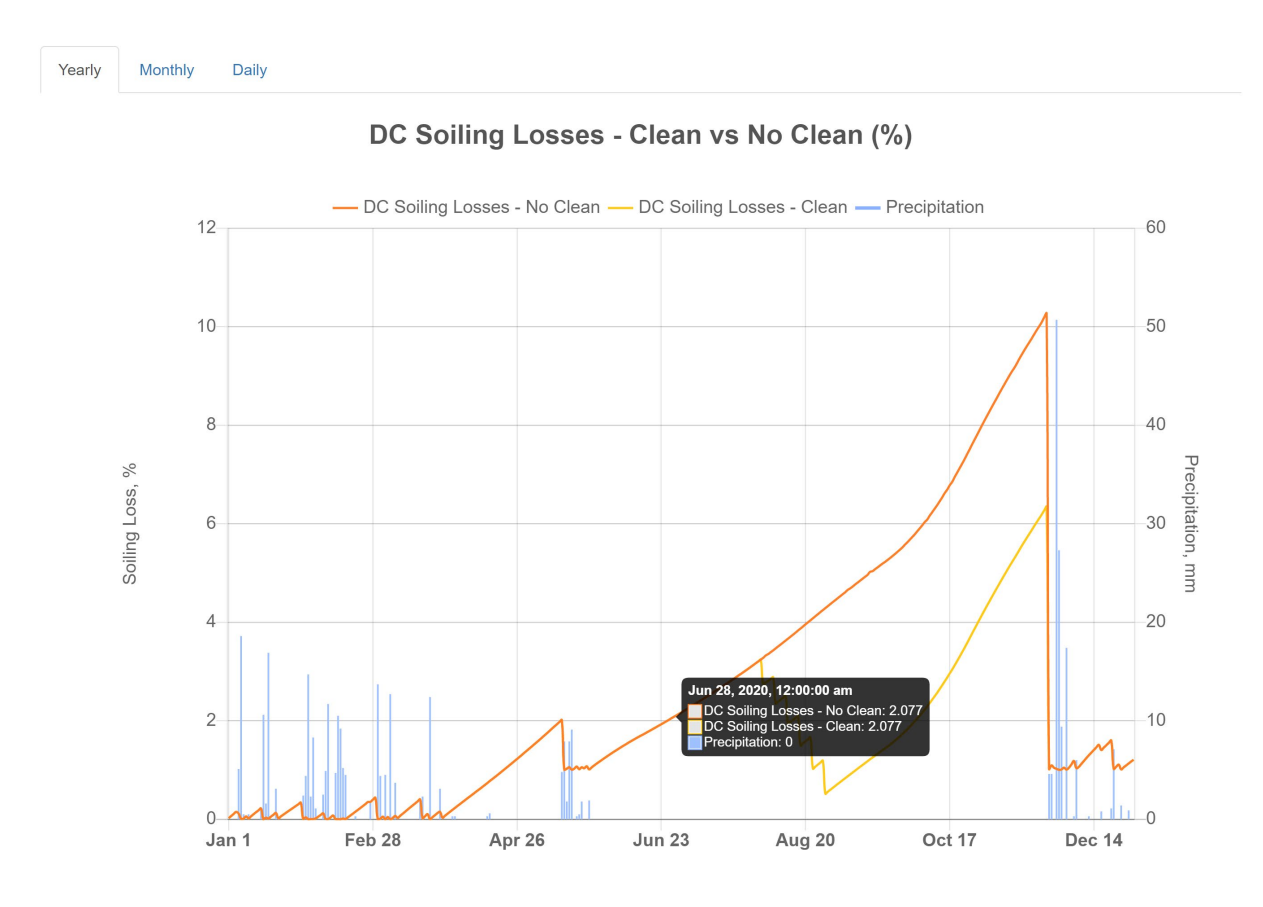

#### **Download Reports and Spreadsheets:**

Users can download a PDF version of the report by clicking the **Download PDF** button at the bottom of the Report page. A spreadsheet with hourly calculated values can be accessed by clicking the **Download Spreadsheet** button at the bottom of the Report page.

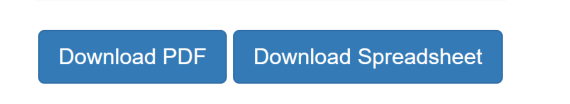

After running a report, users can return to any page by clicking on the desired tab, in order to edit inputs and re-run the report.

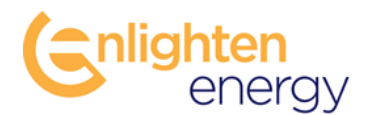

#### Wash Dashboard:

The Wash Dashboard provides users with an overview of the scheduled cleanings for the year as well as summary charts and email notifications.

Users who have previously completed a site Report will be directed to the Wash Dashboard upon logging-in to the PV SoilSayer. If no previous site Report has been completed, users will be directed to the Manage Sites page.

In order for site clean cycles to be automatically updated, users must select the "Update Site Reports" button and choose either "Daily" or "Weekly" on the *Weather Resources* page.

#### **Clean Cycle Calendar:**

Users can view scheduled cleanings on an interactive Clean Cycle Calendar. Hovering over a scheduled clean event provides the calculated, Net Value of Energy Gain for each site.

|          |          |          |     |      |       |                |            |                                         |      |      | CI       | ea       | in C     | Cycle Cale | ene | da       | r            |          |          |          |          |          |          |          |          |          |          |
|----------|----------|----------|-----|------|-------|----------------|------------|-----------------------------------------|------|------|----------|----------|----------|------------|-----|----------|--------------|----------|----------|----------|----------|----------|----------|----------|----------|----------|----------|
|          |          | Ja       | nu  | ary  |       |                |            |                                         | Fe   | bru  | ary      |          |          |            |     |          | Mar          | ch       |          |          |          |          | 1        | 4pri     | il       |          |          |
| Su       | Мо       | Tu       | We  | Th   | Fr    | Sa             | Su         | Мо                                      | Tu   | We   | Th       | Fr       | Sa       | Su         | M   | о Ти     | ı We         | Th       | Fr       | Sa       | Su       | Мо       | Tu       | We       | Th       | Fr       | Sa       |
|          |          |          |     |      | 1     | 2              |            | 1                                       | 2    | 3    | 4        | 5        | 6        |            | 1   | 2        | 3            | 4        | 5        | 6        |          |          |          |          | 1        | 2        | 3        |
| 3        | 4        | 5        | 6   | 7    | 8     | 9              | 7          | 8                                       | 9    | 10   | 11       | 12       | 13       | 7          | 8   | 9        | 10           | 11       | 12       | 13       | 4        | 5        | 6        | 7        | 8        | 9        | 10       |
| 10       | 11       | 12       | 13  | 14   | 15    | 16             | 14         | 15                                      | 16   | 17   | 18       | 19       | 20       | 14         | 15  | 16       | 5 17         | 18       | 19       | 20       | 11       | 12       | 13       | 14       | 15       | 16       | 17       |
| 17       | 18       | 19       | 20  | 21   | 22    | 23             | 21         | 22                                      | 23   | 24   | 25       | 26       | 27       | 21         | 22  | 23       | 3 24         | 25       | 26       | 27       | 18       | 19       | 20       | 21       | 22       | 23       | 24       |
| 24       | 25       | 26       | 27  | 28   | 29    | 30             | 28         |                                         |      |      |          |          |          | 28         | 29  | 30       | 31           |          |          |          | 25       | 26       | 27       | 28       | 29       | 30       |          |
| 31       |          |          |     |      |       |                |            |                                         |      |      |          |          |          |            |     |          |              |          |          |          |          |          |          |          |          |          |          |
|          |          |          | Ma  | У    |       |                |            |                                         |      | Jun  | e        |          |          |            |     |          | Jul          | У        |          |          |          |          | A        | ugu      | st       |          |          |
| Su       | Мо       | Tu       | We  | Th   | Fr    | Sa             | Su         | Мо                                      | Tu   | We   | Th       | Fr       | Sa       | Su         | M   | o Tu     | ı We         | Th       | Fr       | Sa       | Su       | Мо       | Tu       | We       | Th       | Fr       | Sa       |
|          |          |          |     |      |       | 1              |            |                                         | 1    | 2    | 3        | 4        | 5        |            |     |          |              | 1        | 2        | 3        | 1        | 2        | 3        | 4        | 5        | 6        | 7        |
| 2        | 3        | 4        | 5   | 6    | 7     | 8              | 6          | 7                                       | 8    | 9    | 10       | 11       | 12       | 4          | 5   | 6        | 7            | 8        | 9        | 10       | 8        | 9        | 10       | 11       | 12       | 13       | 14       |
| 9        | 10       | 11       | 12  | 13   | 14    | 15             | 13         | 14                                      | 15   | 16   | 17       | 18       | 19       | 11         | 12  | 13       | 3 14         | 15       | 16       | 17       | 15       | 16       | 17       | 18       | 19       | 20       | 21       |
| 16       | 17       | 18       | 19  | 20   | 21    | 22             | 20         | 21                                      | 22   | 23   | 24       | 25       | 26       | 18         | 19  | 20       | 21           | 22       | 23       | 24       | 22       | 23       | 24       | 25       | 26       | 27       | 28       |
| 23       | 24       | 25       | 26  | 27   | 28    | 29             | 27         | 28                                      | 29   | 30   |          |          |          | 25         | 26  | 27       | 28           | 29       | 30       | 31       | 29       | 30       | 31       |          |          |          |          |
| 30       | 31       | Sor      | tor | nho  |       |                |            |                                         | 0    | atok |          |          |          |            |     | Ma       | Won          | ahai     |          |          |          |          | Der      |          | hor      |          |          |
| o        |          | Jeh      | M   | ince |       |                |            |                                         | 00   | -IUL | ть       | <b>F</b> | 0        | <b>C</b> . |     |          |              | Th       | <b>F</b> | 0.0      | <b>C</b> | Ma       | Det      | ,em      | TL       | <b>F</b> | 0.4      |
| Su       | WO       | Iu       | V   | Har  | nford | CV 03330 116V  |            |                                         |      | ve   |          | 1        | 3a       | 31         | 1   | י ר<br>2 | 1 VVE<br>3   | - 111    | 5        | Sa       | Su       | WO       | Tu       | vve      | 2        | 3        | 30       |
| 5        | e        | 7        |     | Net  | Valu  | ue of Energy ( | Gain: \$20 | .939                                    | .98  | 6    | 7        | 0        | 4        | 7          | 0   | 2        | 10           |          | 10       | 10       | 5        | e        | 7        | 0        | 2        | 10       | -+       |
| 5        | 10       | 1        |     |      |       |                | +±0        | ,,,,,,,,,,,,,,,,,,,,,,,,,,,,,,,,,,,,,,, |      | 0    | 1        | 0        | 9        | 1          | 8   | 9        | 10           | 11       | 12       | 13       | 5        | 0        | 1        | 0        | 9        | 10       | 11       |
| 12<br>19 | 13<br>20 | 14<br>21 | 2   | Clic | k on  | Calendar for   | more info  | orma                                    | tion | 20   | 14<br>21 | 15<br>22 | 16<br>23 | 14         | 15  | 23       | 5 17<br>3 24 | 18<br>25 | 19<br>26 | 20<br>27 | 12<br>19 | 13<br>20 | 14<br>21 | 15<br>22 | 16<br>23 | 17<br>24 | 18<br>25 |
| 26       | 27       | 28       | 29  | 30   |       |                | 24         | 25                                      | 26   | 27   | 28       | 29       | 30       | 28         | 29  | 30       | )            |          |          |          | 26       | 27       | 28       | 29       | 30       | 31       |          |
|          |          |          |     |      |       |                |            |                                         |      |      |          |          |          |            |     |          |              |          |          |          |          |          |          |          |          |          |          |

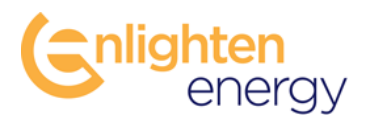

Clicking on the calendar brings-up a dialogue box with further cost details including the estimated Payoff Date, Gross Value of Energy Gain, Cleaning Cost, and the Net Value of Energy Gain. A link to the detailed site Report is also provided for each clean event in the dialogue box for each clean event.

| Conlighten<br>energy                                                                                                    | Manual Wash Events on Thursday, Jul                                                                                                    | y 29                                                                    | ×                                                                                                    |
|----------------------------------------------------------------------------------------------------|----------------------------------------------------------------------------------------------------|-------------------------------------------------------------------------|----------------------------------------------------------------------------------------------------|
| Manage Sites Weather Resources                                                                                                    | Sample Site - Merced, CA   Link to Report<br>Payoff Date: Sun Aug 01 2021<br>Gross Value of Energy Gain:<br>Cleaning Cost:<br>Net Value of Energy Gain:   | \$2,666.30<br>-\$400.00<br>\$2,266.30                                   | poard                                                                                                    |
| January           Su Mo Tu We Th Fr Sa           1         2           3         4         5         6         7         8         9           10         11         12         13         14         15         16           17         18         19         20         21         22         23           24         25         26         27         28         20         30 | Sample Site - Calexico, CA   Link to Report<br>Payoff Date: Sat Aug 07 2021<br>Gross Value of Energy Gain:<br>Cleaning Cost:<br>Net Value of Energy Gain: | \$46,977.03<br>-\$8,500.00<br>\$38,477.03                               | April         Fr         Sa           Su         Mo         Tu         We         Th         Fr         Sa           1         2         3         1         2         3           4         5         6         7         8         9         10           11         12         13         14         15         16         17           18         19         20         21         22         23         24           25         26         27         28         29         30 |
| Su Mo Tu We Th Fr Sa                                                                                                    |                                                                                                    | ou no lu ve ni li oa                                                    | Su Mo Tu We Th Fr Sa                                                                                                    |
| 1<br>2 3 4 5 6 7 8<br>9 10 11 12 13 14 15<br>16 17 18 19 20 21 22                                                                                                    | 1 2 3 4 5<br>6 7 8 9 10 11 12<br>13 14 15 16 17 18 19<br>20 21 22 23 24 25 26                                                                             | 1 2 3<br>4 5 6 7 8 9 10<br>11 12 13 14 15 16 17<br>18 19 20 21 22 23 24 | 1 2 3 4 5 6 7<br>8 9 10 11 12 13 14<br>15 16 17 18 19 20 21<br>22 23 24 25 26 27 28                                                                                                    |

#### **Email Notifications:**

Users can choose to enable email notifications to alert in advance of upcoming clean events.

|                                                                                                 | Email Alerts                             |
|-------------------------------------------------------------------------------------------------|------------------------------------------|
| Settings Updated                                                                                |                                          |
| Send an Email Notification for Pending Manual 6<br># of Days to Alert Prior to Scheduled Clean: | Clean Events <b>?</b><br><b>3</b> 0 days |
|                                                                                                 | Save                                     |

Select the checkbox and input the number of days prior to the scheduled clean to send the email notification. Note that notifications will only be sent to the registered email address. Registered email addresses may also be a distribution email address.

Click the "Save" button at the bottom of the page to ensure that the email settings have been saved.

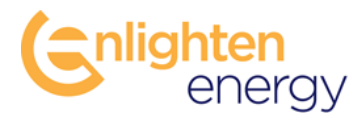

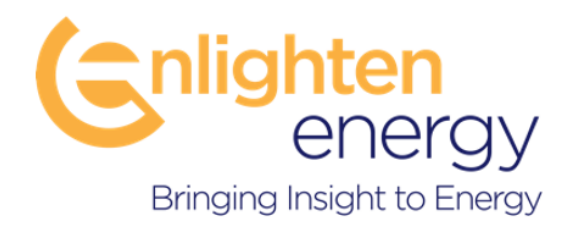

# **Questions**?

For more information please contact: Email: <u>info@enlighten-energy.net</u> Tel: +442032390686 Website: www.enlighten-energy.net

Enlighten Energy Ltd, 20-22 Wenlock Rd., London, N17GU